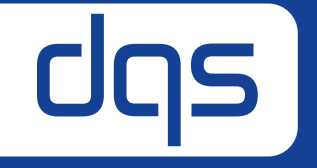

## Arbeiten in der Auditakte AUDIT MANAGER – KUNDEN BASISINFORMATION

Simply leveraging Quality.

Juni 2022

## Auditakte - Menüführung

- Die Auditakte verfügt über drei Hauptbereiche:
  - Kundeninformation (Basisinfo, Standorte, Prozesse) standardmäßig geöffnet
  - **Auditplanung** (Auditzeitplan)
  - Auditergebnisse (Maßnahmenmanagement)

| Audit Manager                                         | 8 V |
|-------------------------------------------------------|-----|
| Kundeninformation Auditplanung Auditergebnisse        |     |
| > Unternehmensdaten 🔒 read only                       |     |
| > Ansprechpartner 🔒 read only                         |     |
| > Zertifikate 🔒 read only                             |     |
| > Weitere Standorte innerhalb des Anwendungsbereiches |     |
| > Managementsystem und seine Prozesse                 |     |
| > Weitere Angaben zum Standort                        |     |
| > Relevante Umweltaspekte der Organisation            |     |
| > Auditvoraussetzung 🔂 read only                      |     |
| > Mitgeltende Unterlagen                              |     |
| > Documents from previous audit                       |     |
|                                                       |     |
| Kundeninformation Auditplanung Auditergebnisse        | 9   |
|                                                       |     |

## Auditakte - Felder

- Felder mit einem "read only" Button können Sie einsehen, aber nicht bearbeiten.
- Felder ohne einen "read only" Button können von Ihnen bearbeitet werden.

| CIQS Audit Manager                       | ☆ / Audit Files / 272757 - CP Demo Enterprises worldwide Ltd. | 8 V |
|------------------------------------------|---------------------------------------------------------------|-----|
| Kundeninformation Auditplanung           | Auditergebnisse                                               |     |
| > Unternehmensdaten 🔒 read only          |                                                               |     |
| > Ansprechpartner 🔒 read only            |                                                               |     |
| > Zertifikate 🔒 read only                |                                                               |     |
| > Weitere Standorte innerhalb des Anwend | lungsbereiches                                                |     |
| > Managementsystem und seine Prozesse    |                                                               |     |
| > Weitere Angaben zum Standort           |                                                               |     |
| > Relevante Umweltaspekte der Organisati | on                                                            |     |
| > Auditvoraussetzung 🔒 read only         |                                                               |     |
|                                          |                                                               |     |
| > Mitgeltende Unterlagen                 |                                                               |     |
| > Documents from previous audit          |                                                               |     |

#### Auditakte – Mitgeltende Dokumente

- Hier können Sie weitere für das Audit wichtige Dokumente hochladen
- Sowie Dokumente, die durch den Auditor erstellt wurden, herunterladen.

| warach, herancenaach.                                                                                                    |                                                                                                    |
|----------------------------------------------------------------------------------------------------|----------------------------------------------------------------------------------------------------|
|                                                                                                    | * Files 📀: 🔂 🔂 Datei hochladen                                                                                                    |
| • Offnen             ← → ▼ ↑ □→ Dieser PC             Organisieren               Organisieren               Organisieren | Click or drag file to this area to upload<br>Support for a single or bulk upload. Strictly prohibit from uploading<br>company data or other band files |
| <ul> <li>Schnellzugriff</li> <li>TSDesktop20 *</li> <li>Downloads *</li> </ul>                                           | Cancel Upload                                                                                                    |
| Bilder Bilder Dokumente Downloads Musik                                                                                  | L Upload Document(s) L Download                                                                                                    |
| > ■ Bilder > Dokumente > Downloads > Musik TSDesktop2016 Videos Datei hochladen                                          | Titel (optional) Dokumenttyp Dateiname Dateigröße Beschreibung (optional) Ersteller Erstellt +                                                         |
| TSDesktop2016     Alte Dateiname:     Dateiname:     Alle Dateien (*.*)     Öffnen     Abbrechen                         | Documents from previous audit                                                                                                    |

Neuen Eintrag erstellen

\* Titel (optional):

\* Dokumenttyp:

Beschreibung (optional):

X

Titel eingeben

Beschreibung eingeben

Dokumententyp auswählen

## Auditakte - Schließen

• Nachdem Sie alle Informationen angepasst haben, drücken Sie auf "Speichern".

| > Weitere Angaben zum Standort                                                                                                    | Weitere Anapten sum Standort                                                                                                    |
|----------------------------------------------------------------------------------------------------|----------------------------------------------------------------------------------------------------|
| > Reivante Unweitaspeke der Organisation                                                                                                    | Advants Unevertagets der Organisation                                                                                                  |
| > Auditorinusettavig (8 metany)                                                                                                    | > Authorousetturg Grund ov                                                                                                    |
| > Mitgelterde Unterlagen                                                                                                    |                                                                                                    |
| <ul> <li>Research for an enclose unit.</li> </ul>                                                                                                    | > Migettende Linterlagen                                                                                                    |
|                                                                                                    | > Documents from previous sude                                                                                                    |
| Bitte informieren Sie uns über alle Änderungen in dieser Auditakte: Daten wurden überprüft und kontgiert bitte andem Sie alle Unterlagen entsprechend. | Bitte informieren Sie uns über alle Anderungen in dieser Auditakte: 🔗 auditfile saved 🗙                                                |
| Alle für die Planung des nächsten Audits erförsterlichen Daten wurden volltstandig eingegeben.                                                         | Alter für die Planung den nachstein Auchte erforderlichen Obten wurden nichtlandig eingegebenn.                                        |
| 🐘 Maleabnungian wurde noch nicht baarbaitet — 🗇 Maleabnaepian wurde teilweise baarbeitet. 👘 Maleabnaepian wurde veliktlindig bearbeitet.               | 🗇 Naßnuhmenplan wurde noch nicht bearbeitet. 🕖 Naßnahmenplan wurde tellveise bearbeitet. 🔘 Maßnahmenplan wurde vollständig bearbeitet. |
| Details about changes / further information                                                                                                    | Details about charges / further information                                                                                            |
| Speichern                                                                                                    |                                                                                                    |
| Informationen an den Austor sanden                                                                                                    | Informationen an den Auditor senden                                                                                                    |
| Speichern Schladam                                                                                                    | Schulturn Sadadon                                                                                                    |
| Natzungsbellegangen Galematukalskillnie 🖉 🖉 et 15727 🐷 vonisite 1.8.988 Sec784 (2014)                                                                  | Nutargsbedingungen Datenschlutzlichtlisse (Zingslächt) Erfonze                                                                         |

- Es erscheint die Information, dass die Auditakte gesichert wurde.
- Benachrichtigen Sie nun Ihren Auditor über die vorgenommenen Änderungen.

#### Informieren Sie Ihren Auditor über den Stand der Bearbeitung

- In jedem Bereich der Auditakte steht Ihnen am Seitenende die Möglichkeit zur Verfügung, Ihren Auditor über den aktuellen Bearbeitungsstand der Auditakte zu informieren.
- Hierzu können Sie einen oder mehrere Haken an der entsprechenden Stelle setzen und Freitextinfo an den Auditor einfügen.

Die Auswahl für die Maßnahmenplanung taucht nur dann auf, wenn auch Maßnahmen vorliegen

| > Weitere Angaben zum Standort                                                                                                    |
|----------------------------------------------------------------------------------------------------|
| > Relevante Umweltaspekte der Organisation                                                                                                    |
| > Auditvoraussetzung 🔒 read only                                                                                                    |
| > Mitgeltende Unterlagen                                                                                                    |
| > Documents from previous audit                                                                                                    |
| Bitte informieren Sie uns über alle Änderungen in dieser Auditakte:                                                                                                    |
| <ul> <li>Daten wurden überprüft und korrigiert, bitte andern Sie alle Unterlagen entsprechend.</li> <li>Alle für die Planung des nächsten Audits erforderlichen Daten wurden vollständig eingegeben.</li> </ul> |
| Maßnahmenplan wurde noch nicht bearbeitet.     Maßnahmenplan wurde teilweise bearbeitet.     Maßnahmenplan wurde vollständig bearbeitet.                                                                        |
| Details about changes / further information                                                                                                    |
|                                                                                                    |
| Informationen an den Auditor senden                                                                                                    |
|                                                                                                    |
| Speichern Schließen                                                                                                    |
| Nutzungsbedingungen Datenschutzrichtlinie version: 3.0.986.8ac7/D44 (dRo)                                                                                                    |

#### Auditakte schließen und ausloggen

| > Weitere Angaben zum Standort                                                                                                    | <ul> <li>wenn Sie Inre Arbeit an der Auditakte beendet</li> </ul> |
|----------------------------------------------------------------------------------------------------|-------------------------------------------------------------------|
| > Relevante Umweltaspekte der Organisation                                                                                             | haben, schließen Sie bitte die Akte und loggen Sie                |
| > Auditvoraussetzung 🔒 read only                                                                                                    | sich aus dem Audit Manager aus.                                   |
| > Mitgeltende Unterlagen                                                                                                    |                                                                   |
| > Documents from previous audit                                                                                                    |                                                                   |
| Bitte informieren Sie uns über alle Änderungen in dieser Auditakte:                                                                    |                                                                   |
| Daten wurden überprüft und korrigiert, bitte ändern Sie alle Unterlagen entsprechend.                                                  |                                                                   |
| Alle für die Planung des nächsten Audits erforderlichen Daten wurden vollständig eingegeben.                                           |                                                                   |
| 🔿 Maßnahmenplan wurde noch nicht bearbeitet. 🔿 Maßnahmenplan wurde teilweise bearbeitet. 🔿 Maßnahmenplan wurde vollständig bearbeitet. | Schließen                                                         |
| Details about changes / further information                                                                                            |                                                                   |
|                                                                                                    |                                                                   |
|                                                                                                    |                                                                   |
| Informationen an den Auditor senden                                                                                                    |                                                                   |
|                                                                                                    |                                                                   |
| Speichern                                                                                                    | Schließen                                                         |
|                                                                                                    |                                                                   |
|                                                                                                    | 8ac7fb44 (dbo)                                                    |

## Wichtige Links

#### https://docs.dqs.de/am/ dqs

| Schulungsunterlage        | en / Training material        |
|---------------------------|-------------------------------|
| Deutsch                   | English                       |
| Login und Freischaltung   | 1.Sign up and Login           |
| 2 Offnen der Auditakte    | 2. Opening an audit file      |
| 3 Auditakte gespent       | 3 Audit file is locked        |
| Arbeiten in der Auditakte | 4 Working with the audit file |
| 5.FAQ                     | 5.EAQ                         |

© 2022 DQ5 Gruppe. Alle Rechte vorbeholten. | Empressum | Datemichutz

#### https://auditmanager-beta.dqs-holding.com/#/

| CS Audit Manager |                                                                                                    |                                                                                                    |                                                                                                    | 💻 DE 🔨 |
|------------------|----------------------------------------------------------------------------------------------------|----------------------------------------------------------------------------------------------------|----------------------------------------------------------------------------------------------------|--------|
|                  |                                                                                                    |                                                                                                    |                                                                                                    |        |
|                  |                                                                                                    |                                                                                                    |                                                                                                    |        |
|                  |                                                                                                    |                                                                                                    |                                                                                                    |        |
|                  |                                                                                                    | .A. Username                                                                                                    |                                                                                                    |        |
|                  |                                                                                                    | 🗄 Password                                                                                                    | 90                                                                                                    |        |
|                  |                                                                                                    | Remember me (24 h.)                                                                                                    | Forgot password                                                                                                    |        |
|                  |                                                                                                    | Log in                                                                                                    |                                                                                                    |        |
|                  |                                                                                                    |                                                                                                    |                                                                                                    |        |
|                  |                                                                                                    |                                                                                                    |                                                                                                    |        |
|                  | General information                                                                                                    |                                                                                                    |                                                                                                    |        |
|                  | <ul> <li>Please enter your creder</li> </ul>                                                                                         | itials you also use for Corporate I                                                                                                    | tranel.                                                                                                    |        |
|                  | <ul> <li>Use the plain usemame</li> </ul>                                                                                            | without prefixed domain name (lo                                                                                                    | customers: use email address)                                                                                                    |        |
|                  | <ul> <li>If you have issues with the right.</li> </ul>                                                                               | ne login please contact support by                                                                                                    | clicking the "Contact Support" icon at the bottom                                                                                                   |        |
|                  | <ul> <li>Cookies need to be enal</li> </ul>                                                                                          | bok                                                                                                    |                                                                                                    |        |
|                  | Please note the followin<br>on Audit Files                                                                                           | g with regard to using Audit M                                                                                                    | anager while being offline and co-working                                                                                                    |        |
|                  | <ul> <li>Disable all browser optio</li> </ul>                                                                                        | ns and third party applications wit                                                                                                    | ch lead to deletion of the browser cache                                                                                                    |        |
|                  | <ul> <li>When working on the sa<br/>ensure an explicit hando<br/>following editor's comput<br/>risk of data loss by unint</li> </ul> | me Audit File with more than 1 pe<br>ver and make sure the changes o<br>ar while being online before conti<br>ended overwriting of information | son (including auditors and customers), please<br>the prior editor have been synched back to the<br>sung with further changes. Otherwise there is a |        |
|                  |                                                                                                    |                                                                                                    |                                                                                                    |        |
|                  |                                                                                                    |                                                                                                    |                                                                                                    |        |
|                  |                                                                                                    |                                                                                                    |                                                                                                    |        |

Terms of use Data protection policy

@api 3.1.0 vrsion: 3.0.996.d332b496 (Va)

#### **Support** Sie benötigen Hilfe?

|                                     | 🔳 DE 🗸                                                                                                    |
|-------------------------------------|----------------------------------------------------------------------------------------------------|
|                                     |                                                                                                    |
|                                     |                                                                                                    |
|                                     | . R. Username                                                                                                    |
|                                     | Antword Ø                                                                                                    |
|                                     | Remember me (24 h)                                                                                                    |
|                                     | Log in                                                                                                    |
|                                     |                                                                                                    |
|                                     | General information                                                                                                    |
|                                     | Prease enter your credentalit you also use for Corporate Intranet.     Use the plain usemanne without prefixed domain name (for customers: use email address)                                                                                                    |
|                                     | <ul> <li>If you have issues with the login please contact support by clicking the "Contact Support" icon at the bottom nght.</li> </ul>                                                                                                    |
|                                     | Cookies need to be enabled                                                                                                    |
|                                     | Please note the following with regard to using Audit Manager while being offline and co-working<br>on Audit Files                                                                                                    |
|                                     | Disable all browser options and third party applications which lead to deletion of the browser cache                                                                                                    |
|                                     | <ul> <li>When working on the same Audit File with more than 1 percent including auditors and customent), yease<br/>ensure an explicit handwork and male sure the changes of the prior editor have been synchrode back to the<br/>following out of audits concluder multiab being contract file contractionary with further changes. Otherwise there is a<br/>max of data loss by unintended eventerting of information.</li> </ul> |
|                                     |                                                                                                    |
|                                     |                                                                                                    |
|                                     |                                                                                                    |
| Terms of use Data protection policy | @*api 3.1.0 ♥ online version: 3.0.996 d3328496 (xcb)                                                                                                    |

 Nutzen Sie im Audit Manager den "Contact support" oder kontaktieren Sie die Hotline unter <u>auditmanager@dqs.de</u> / +49 95427-555

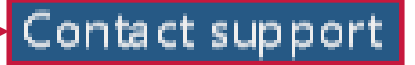

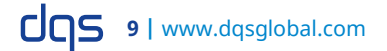

## Support

- Sie vermissen bestimmte Informationen in der Anleitung oder haben Fragen zum Audit Manger?
- Wir freuen uns über Ihre Verbesserungsvorschläge!
- Unsere Hotline steht Ihnen gerne zur Verfügung:
  - DQS Audit Manager Projektteam
  - auditmanager@dqs.de
  - 069 95427-555

# dqs

#### DQS GmbH

August-Schanz-Str. 21 60433 Frankfurt am Main Germany

> Phone: +49 69 95427-0 info@dqs.de www.dqsglobal.com